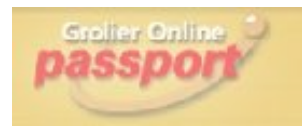

# **Grolier** Online

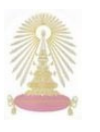

**Grolier Online** เป็นชุดฐานข้อมูลสารานุกรมฉบับเต็มของ Scholastic Library Publishing ประกอบด้วย 7 ฐานข้อมูล คือ America the Beautiful, Encyclopedia Americana, Grolier Multimedia Encyclopedia, La Nueva Encyclopedia Cumbre, Lands and Peoples, The New Book of Knowledge และ The New Book of Popular Science จัดทำเป็น 2 รูปแบบ คือ Grolier Online Kids สำหรับเด็ก และ Grolier Online Passport สำหรับนิสิตและผู้ใหญ่ โดยสถาบันวิทยบริการ จุฬาฯ บอกรับฐาน Encyclopedia Americana และ Grolier Multimedia Encyclopedia เพื่อให้เหมาะกับการใช้งานในระดับมหาวิทยาลัย

## การเข้าใช้ฐานข้อมูล

ปี ที่URL: <u>http://www.car.chula.ac.th/curef-db/slist.html</u>

#### <u>#general</u>

เลือกชื่อฐานข้อมูล Grolier Online จะเข้าสู่หน้าจอ

หลักดังภาพ

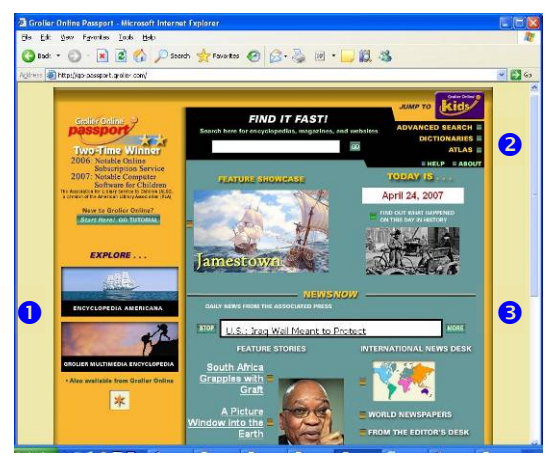

บนหน้าจอหลัก แบ่งการใช้งานได้ดังนี้

ใช้เรียกดูข้อมูลใน Grolier Multimedia Encyclopedia
 และ Encyclopedia Americana

ค้นหาข้อมูลจาก Encyclopedia นิตยสาร และเว็บไซต์ รวมถึงเรียกใช้ Dictionary และ แผนที่ (Atlas)

ให้ข้อมูลในเรื่องต่างๆ ได้แก่

Feature Showcase (เป็นโมดูลใหม่ ในแบบ multimedia-rich interactive learning ที่มีการเชื่อมโยงไปยังข้อมูลที่เกี่ยวข้องใน Enclyclopedia เสนอหัวข้อใหม่ที่ได้รับความสนใจสูงโดยมีการ ปรับปรุงข้อมูลปีละ 3-4 ครั้ง

Today is... (วันนี้ ในอดีต) ให้ข้อมูลวันเกิดและเหตุการณ์ต่างๆ
 ที่เกิดขึ้นในวันนั้นในอดีต

 News Now เสนอเหตุการณ์น่ารู้และข่าวประจำวันจากสำนักพิมพ์ พันธมิตร มีการปรับปรุงข้อมูล 4 รายการ ในระหว่างวันจันทร์ - ศุกร์ และ

For Educators ให้ข้อมูลเกี่ยวกับบทเรียน การศึกษา รวมถึงการ
 ใช้ประโยชน์จาก Grolier Online

# การค้นหาข้อมูล

**EXPLORE...** ให้นำเมาส์ไปชี้ที่ Encyclopedia ฉบับที่ ต้องการในบริเวณ **1** ตัวอย่างเช่น เลือกดู Encyclopedia
 **Encyclopedia AMERICANA** In-depth information for older students and adults <u>Enter</u> Text Only
 Americana จะปรากฏ ข้อความแสดงทางเลือกให้ เลือกใช้งานดังภาพ

หากคลิกที่ Enter จะได้รูปแบบของหน้าจอการใช้งานที่สวย งาม น่าใช้ ดังภาพ

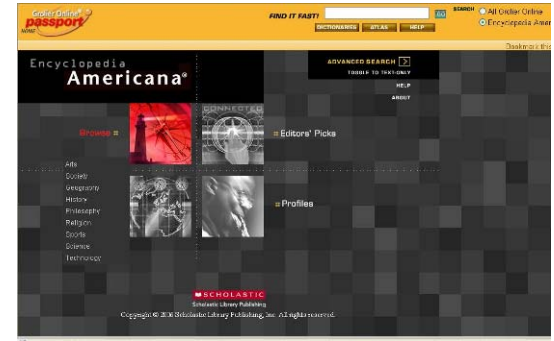

ใช้เมาส์คลิกที่ทางเลือกที่ต้องการ จากทางเลือก

- Browse ไล่เรียงดูจาก Encyclopedia Americana ตาม สาขาวิชาต่างๆ ที่ระบบกำหนด
- Journal ค้นหาเหตุการณ์ปัจจุบัน และข่าวจากหนังสือ พิมพ์จากทั่วโลก
- Editors' Picks แนะนำหัวข้อและเว็บไซต์ที่น่าสนใจใน รอบสัปดาห์
- Profiles ประวัติของบุคคลที่มีอิทธิพลต่อโลก

หรือใช้ทางเลือก *EIND IT FASTI* หรือ ADVANCED SEARCH **② FIND IT FASTI** สำหรับค้นหาข้อมูลอย่างรวดเร็วโดย พิมพ์คำค้นในกรอบรับคำค้น และคลิก อ เช่น ค้นหาเรื่อง เกี่ยวกับ landscape architecture ดังตัวอย่าง

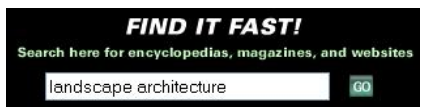

(3) ADVANCED SEARCH ไช้สืบค้นแบบจำกัดเงื่อนไขโดยระบุ คำค้นในกรอบรับคำค้นตามเงื่อนไขที่ต้องการ ใช้ค้นหาได้กับ เอกสารทุกประเภท (ทั้งนี้บทความจากนิตยสารได้รับสิทธิ์การ ใช้จาก EBSCO) เช่น ค้นหาเรื่อง frozen foods จาก ทางเลือก Full Text โดยป้อนคำค้นในกรอบหลังทางเลือก this exact phrase จากนั้นคลิกที่ปุ่ม SEARCH ดังตัวอย่าง

| passport                         | AD                                  | VANCED        | EARCH           |                  |  |
|----------------------------------|-------------------------------------|---------------|-----------------|------------------|--|
| Refine the document in           | isut set by specifying any of the f | lotováng      |                 |                  |  |
|                                  | ⊕Full Text ○                        | Titles Only   |                 |                  |  |
|                                  | October Owthin 18                   | two de        | O came sentence | 🔿 same palagiash |  |
|                                  |                                     |               |                 |                  |  |
|                                  | any of these words (JR)             |               |                 |                  |  |
|                                  | none of these wards (201)           |               |                 |                  |  |
|                                  | this exact plaque                   | 'Yozen loods' |                 | l                |  |
|                                  | Lexile number (Lexile key)          | frome         | to:             |                  |  |
|                                  |                                     | 11.00000      |                 |                  |  |
|                                  | 1000                                | STATE         |                 |                  |  |
|                                  | SEAP                                | CH TIPS       |                 |                  |  |
|                                  | CL                                  | OSE           |                 |                  |  |
| Press that with a court of page. |                                     |               |                 | an same          |  |

**DICTIONARIES** ใช้หาความหมาย/คำแปลของศัพท์โดย คลิกเลือก Dictionary ฉบับที่ต้องการ แล้วพิมพ์คำศัพท์ใน กรอบรับคำค้น จากนั้นคลิก *Look บ*ด จะปรากฏความหมายของ คำศัพท์นั้นทางด้านล่าง ดังตัวอย่าง

| The American Heritage® Children's Dictionary                                                                                                    | Enter word or phrase:                                                                                                    |  |
|----------------------------------------------------------------------------------------------------|----------------------------------------------------------------------------------------------------|--|
| The American Heritagell Distances of the English Language, Fourth Edition     The American Heritagell' Student Dictionery     The American Heritagell' Ohibran's Detamery                           | pa-le-on-tol-o-gy. < (pr'la-on-tol's-ja)<br>n.                                                                                                    |  |
| Othe American Horitaget® Baaries to English Dictionary     The American Horitaget® English to Equitsh Dictionary     Poper II: The New Heatanna, Third Edition     The Section Dictional Management | The study of the forms of life existing<br>in prehistoric or geologic times, as<br>represented by the fossils of plants,<br>animals, and other consumers |  |
| (Browze) (Heip)                                                                                                    | pale-onto-logʻic (-;nt-l;)ʻtk) or pale-on<br>to-logʻi-cal (-;-kd) adj.<br>pale-on-tol'o-gist n.                                                          |  |
| the American Heritage® Dictionary of the English Language<br>Tempany, Published by Haughten Mifflin Company, Lexical                                                                                | pe, Fourth Edition. Copyright © 2000 by Houghton Mifflin<br>technology developed by Kanda Software Inc. All rights                                       |  |

๑ **MLAS** ประกอบด้วยแผนที่มากกว่า 1,400 ฉบับ รวมถึง ภาพถ่าย และลิงค์ไปยังบทความที่เกี่ยวข้องกว่า 1,000 ลิงค์ใน Grolier Online ให้ข้อมูลเกี่ยวกับภูมิศาสตร์การเมือง ข้อมูลที่ สำคัญ เส้นทางการเดินทาง และระยะทางระหว่างเมือง โดย คลิกเลือกจากทางเลือกใช้งานต่างๆ ได้แก่ Geopolitical, Thematic, Exploration และ Glabal Distances ตามลำดับ นอกจากนี้ ยังมีทางเลือกสำหรับค้นหาแผนที่ ดังภาพ

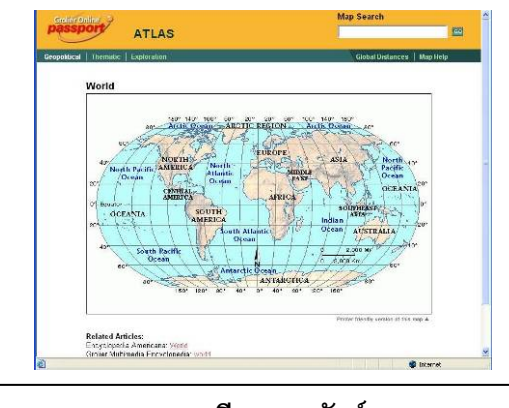

การเรียกดูผลลัพธ์

จากผลลัพธ์ที่ได้จากตัวอย่างการค้นหาแบบ *เสมอาส ส*ุรรม ดังภาพ

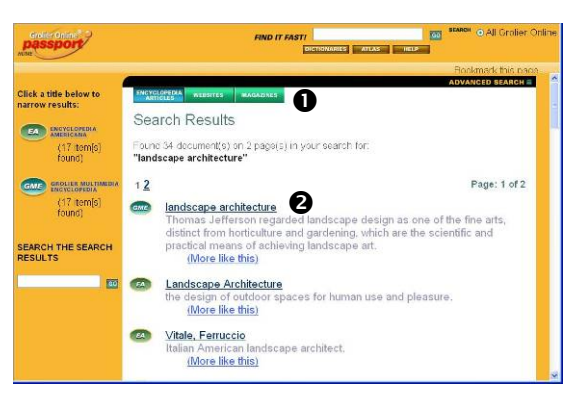

จะพบทางเลือกสำหรับเรียกดูผลลัพธ์ดังนี้

ใช้เรียกดูผลลัพธ์รูปแบบต่างๆ ได้แก่ ENCYCLOPEDIA
 ARTICLES, WEBSITES และ MAGAZINES

คลิกที่ชื่อเรื่อง จะพบรายละเอียดของเอกสารรายการนั้นๆ เช่นคลิกเลือกรายการหนึ่งจากผลลัพธ์ที่เป็น ENCYCLOPEDIA ARTICLES จะพบรายละเอียด ดังตัวอย่าง

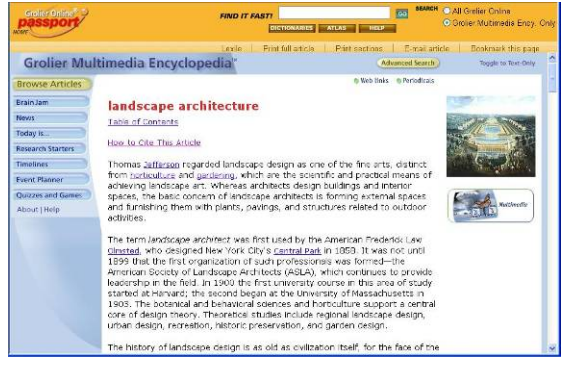

หากคลิกที่ (More like this) จะได้ผลลัพธ์เพิ่มเติมในเรื่องที่ คล้ายกันนั้น

สัญลักษณ์ 🖾 และ 🚥 บอกให้ทราบว่าเป็นข้อมูลจาก Encyclopedia Americana และ Grolier Multimedia Encyclopedia ตามลำดับ

### การจัดการผลลัพธ์

บนหน้าจอแสดงรายละเอียดของแต่ละรายการ ของผลลัพธ์ที่ เป็น ENCYCLOPEDIA ARTICLES จะพบทางเลือกสำหรับใช้ งานต่างๆ ได้แก่ สั่งพิมพ์ทั้งบทความ สั่งพิมพ์เฉพาะบางส่วน ของบทความ (ระบุได้ว่า ต้องการให้พิมพ์เฉพาะส่วนใดของบท ความ) ให้ส่งบทความนั้นไปให้ทางอีเมล หรือให้ทำ Bookmark หน้าจอดังกล่าวไว้เรียกดูภายหลัง ตามลำดับ ดังภาพ

Print full article | Print sections | E-mail article | Bookmark this page

สำหรับหน้าจอการแสดงผลลัพธ์ในรูปแบบอื่นๆ ที่ไม่พบทาง เลือกใช้งานดังกล่าว ให้ใช้ทางเลือกสั่งพิมพ์จากเบราว์เซอร์ที่ใช้ เรียกดูบทความนั้นๆ

จัดทำโดย กัลยา ยังสุขยิ่ง ฝ่ายบริการช่วยค้นคว้าวิจัย หอสมุดกลาง สถาบันวิทยบริการ จุฬาฯ (ฉบับพิมพ์ครั้งที่ 2) พฤษภาคม 2550